# Rondje Pampus Sailing instructions

Omdat het wedstrijdzeilen nog niet kan, komt ZV Het Y voor haar leden met het Rondje Pampus, een prestatietocht met een competitief randje.

### Wat?

Rondje Pampus:

- Is een prestatie tocht op het IJmeer, welke je op elk eigen gekozen moment kan varen.
- Heeft een lengte van 5.31 mijl en bestaat uit de volgende boeien: **Sport K, Sport L, M2, IJM16, IJM22, Sport K**.
- Je kan naar keuze met de klok mee of tegen de klok in varen,
- Je kan bij elke boei starten.
- de wedstrijdcommissie kan op een later tijdstip ratings toevoegen en zo een klassement maken.

## Hoe?

Het proces:

- Schrijf je in via de agenda>Rondje Pampus nadat je ingelogd bent als lid. Dit 1malig en gratis. Meld je tevens ook aan per email <u>rondjepampus@zvhety.nl</u> met je naam, bootnaam en type schip. In deze email geef je ook aan op welke dag je het rondje wilt gaan zeilen. Ook vervolg rondjes telkens per mail de datum opgeven. Liefst tenminste de dag ervoor zodat wij de race op tijd kunnen klaarzetten in de I-Sail app.
- Installeer de I-Sail tracker op je smartphone en maak een gebruikersaccount aan. De I-Sail App is gratis verkrijgbaar voor zowel Android als Apple. (gebruik voor je I-Sail account hetzelfde e-mailadres als waarmee je ingeschreven bent. Het event wachtwoord is: zvhety
- 3. **Ga lekker je Rondje varen** en geniet ervan! Zorg ervoor dat ruimschoots van tevoren je I-Sail tracker aan staat.
  - Open de I-sail app op je device > ga naar events> selecteer "Rondje Pampus"> voer event wachtwoord in> selecteer je boot> ga naar "Home" >druk op "Start tracking" de race wordt nu gelogd in I-sail.
  - Start de race door een rondje te varen om je start boei en noteer je GPS starttijd
  - Finish de race door een rondje te varen om je finish boei, waar je ook gestart bent en noteer je GPS finish tijd.
  - Zet je tracker pas uit, ruimschoots nadat je gefinisht bent. Open je de I-sail App weer> Je drukt op "Stop tracking"

#### 4. Track uploaden om je prestatie te registreren

- a. Ga in de I-Sail app naar de 'Tracks' pagina en controleer of achter de track die je hebt gevaren een groene checkmark staat. Is dat het geval, dan is de track reeds geupload naar de I-Sail.com server en hoef je verder niets te doen. Maar als er achter de track een rood kruis staat, zorg dan dat je telefoon over een WiFi of 4G verbinding beschikt en upload de track alsnog handmatig.
- b. Klik op de track die je alsnog wilt uploaden. Je ziet nu de details van deze track. Klik onderaan de pagina op 'Options'.
- c. Klik op 'Retry upload'.
- d. Als de track is geupload zal ook hier een groene checkmark achter komen te staan.

Meer informatie over het gebruik van de I-Sail app vind je hier.

#### 5. Gegevens e-mailen aan rondjepampus@zvhety.nl:

- a. De start en finishtijd (bij benadering)
- b. Het aantal bemanningsleden: 1, 2 of FC (full crew)
- c. Of er met of zonder spinnaker/gennaker is gezeild.
- d. ORC (zeil)nummer indien meetbrief

#### 6. Bekijk je prestatie terug op de website van Zv Het Y

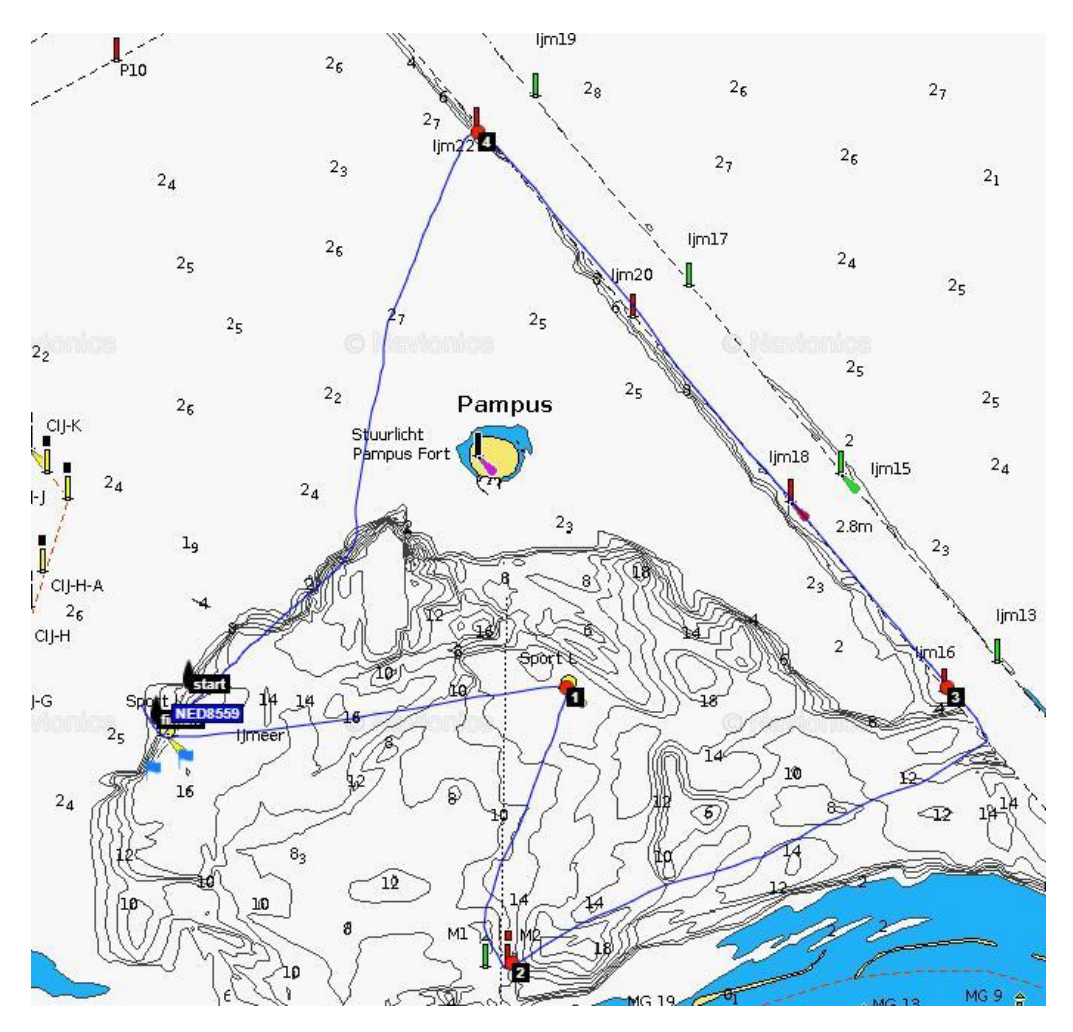